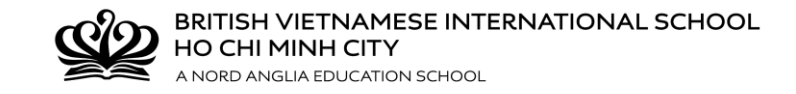

## HƯỚNG DẪN LẤY LẠI MẬT KHẨU CHQ

Nếu mất mật khẩu, Quý vị vui lòng đọc kỹ hướng dẫn tìm lại mật khẩu. Xin lưu ý rằng Quý vị cần cẩn thận làm theo các hướng dẫn để lấy lại mật khẩu <u>TRƯỚC KHI</u> liên hệ với Trường.

Vui lòng nhấp vào đường dẫn **"Forgotten your user ID or password"** trên trang đăng nhập.

| Customer Log-in |                                                                                                    |
|-----------------|----------------------------------------------------------------------------------------------------|
|                 | Please enter your user credentials in the form below to gain access to the system<br>User Name:<br>Password:<br>Log in<br>Forpotten your user ID or password? |

Quý vị sẽ thấy hướng dẫn trên màn hình như sau: "Nếu bạn quên tên đăng nhập CHQ hoặc mật khẩu, vui lòng cung cấp cho chúng tôi địa chỉ email của bạn; nếu tìm thấy địa chỉ email trên hệ thống, **chúng tôi sẽ gửi cho bạn một email có chứa mã an toàn giúp bạn thiết lập lại mật khẩu cho tài khoản của mình.**"

Vui lòng nhập địa chỉ email của học sinh vào ô trống

|                                                                                                    | CHQ extra-curricular software<br>Password Reset |
|----------------------------------------------------------------------------------------------------|-------------------------------------------------|
| If you've forgotten your CHQ user ID or password, not to worry! Please give us your email address; if we find the address on file, we'll send you an email message containing a security code which will allow you to reset the password on your user account(s).<br>my email address Next > |                                                 |

Mã an toàn sẽ gồm năm số và phải được nhập trên trang đặt lại mật khẩu để tiếp tục. Mã an toàn chỉ có hiệu lực trong vòng 48 giờ. Email gởi đến sẽ bao gồm cả đường dẫn trực tiếp đến trang thiết lập lại mật khẩu, trong trường hợp Quý vị đã đóng cửa sổ trình duyệt.

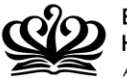

BRITISH VIETNAMESE INTERNATIONAL SCHOOL HO CHI MINH CITY A NORD ANGLIA EDUCATION SCHOOL

| Your | CHQ password reset request Inbox x                                                                                                    |
|------|----------------------------------------------------------------------------------------------------|
| •    | no-reply@mychq.net<br>to me                                                                                                    |
|      | A password reset request has been created on CHQ using your email address. If you would like to reset your password, please e the password reset page. If you did not request a password reset, do not worry - without the security code it will not be possible for |
|      | Security code:                                                                                                    |
|      | Please enter the above code on the password reset form, or use this direct link: <u>https://seasia.mychq.net/PasswordReset.aspx?cl</u> code=45568                                                                                                    |
|      | Should you encounter any issues resetting your password, please contact your school in the first instance.                                                                                                    |
|      | Best regards,<br>CHQ                                                                                                    |

Sau khi đã nhập đúng mã an toàn, các ô nhập mật khẩu mới sẽ hiện ra – mật khẩu mới phải được nhập hai lần để tránh lỗi đánh máy.

Nếu cả hai lần nhập mật khẩu đều trùng khóp, mật khẩu mói sẽ được áp dụng khi nhấn nút "Next".

|                     | CHQ extra-curricular software<br>Password Reset                                                                                                    |
|---------------------|----------------------------------------------------------------------------------------------------|
| If you's<br>contain | ve forgotten your CHQ user ID or password, not to worry! Please give us your email address; if we find the address on file, we'll send you an email message<br>ning a security code which will allow you to reset the password on your user account(s).                                                                                                    |
|                     | It is a second second secon |
| vve na              | ave sent an email to your address which contains a security code which is valid for the next 45 hours. Please now enter the code into the field below.                                                                                                    |
| Here a save y       | are the user IDs we've found linked to your email address that can have their passwords changed; choose a new password for the relevant user(s) and then click to your changes.                                                                                                    |
| ne                  | w password                                                                                                    |
| re                  | apeat password                                                                                                    |
| Nex                 | t >                                                                                                    |

Sau đó, Quý vị có thể đăng nhập lại để đăng ký câu lạc bộ trong CHQ.

\*\*\*CẢM ƠN QUÝ PHỤ HUYNH ĐÃ THỰC HIỆN THEO HƯỚNG DẪN CỦA CHQ\*\*\*